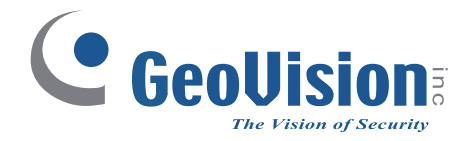

# **Quick Start Guide**

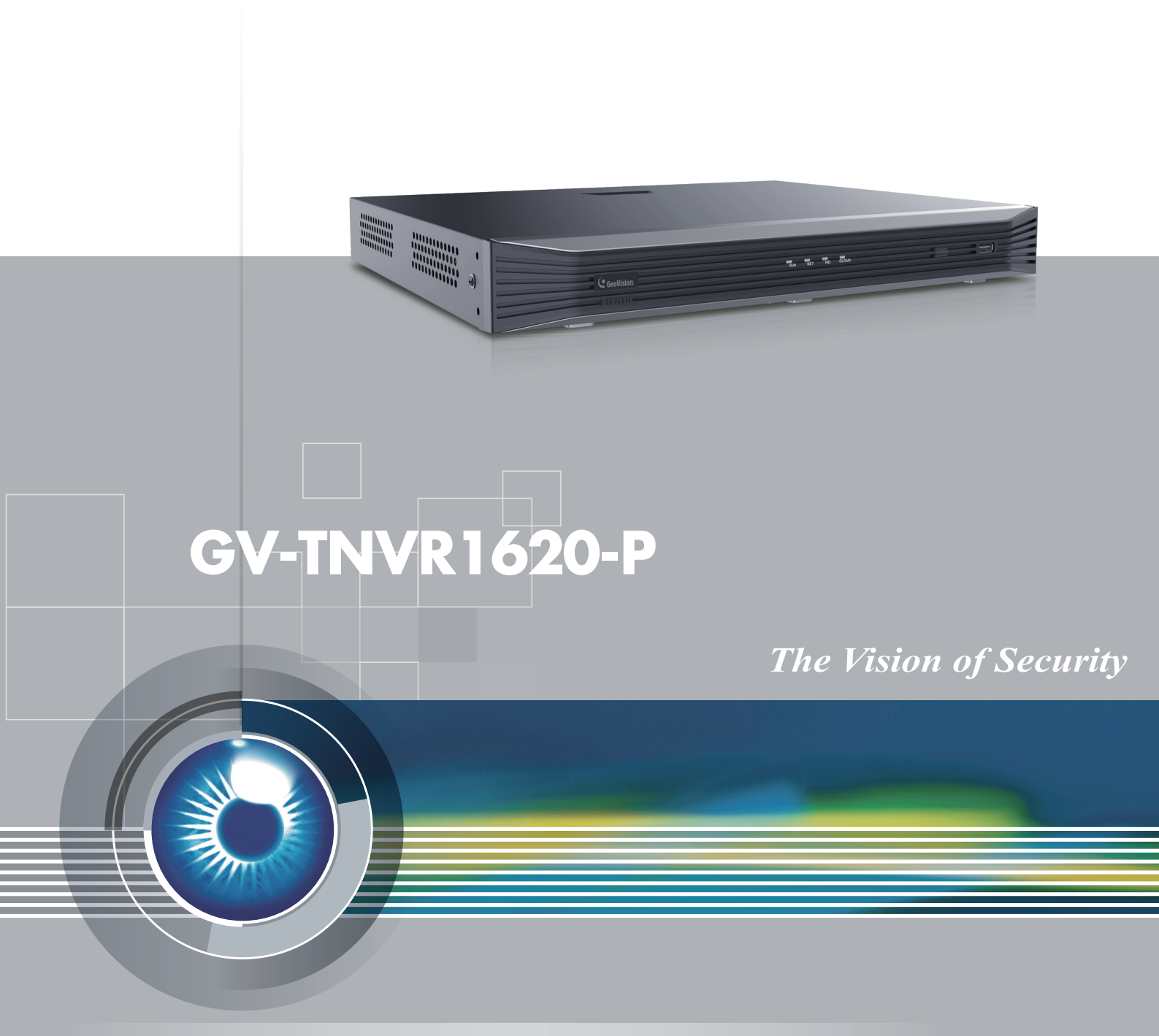

Thank you for purchasing GV-TNVR. This guide is designed to assist the new user in getting immediate results from the GV-TNVR. For advanced information on how to use the GV-TNVR, please refer to *GV-TNVR1620-P User's Manual*.

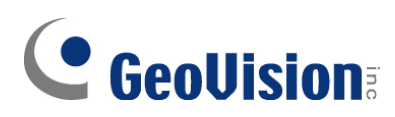

#### © 2025 GeoVision, Inc. All rights reserved.

Under the copyright laws, this manual may not be copied, in whole or in part, without the written consent of GeoVision.

Every effort has been made to ensure that the information in this manual is accurate. GeoVision, Inc. makes no expressed or implied warranty of any kind and assumes no responsibility for errors or omissions. No liability is assumed for incidental or consequential damages arising from the use of the information or products contained herein. Features and specifications are subject to change without notice.

GeoVision, Inc. 9F, No. 246, Sec. 1, Neihu Rd., Neihu District, Taipei, Taiwan Tel: +886-2-8797-8377 Fax: +886-2-8797-8335 http://www.geovision.com.tw

Trademarks used in this manual: *GeoVision*, the *GeoVision* logo and GV series products are trademarks of GeoVision, Inc. *Windows* is the registered trademark of Microsoft Corporation.

June 2025

Scan the following QR codes for product warranty and technical support policy:

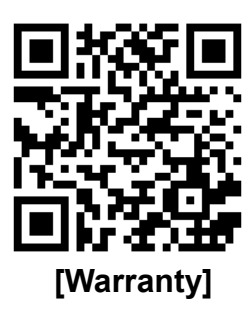

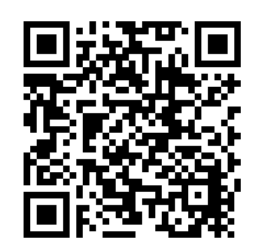

[Technical Support Policy]

# Contents

| 1. | In  | troduction                                    | .1 |
|----|-----|-----------------------------------------------|----|
|    | 1.1 | LED Indicator                                 | .1 |
|    | 1.2 | Rear View                                     | .2 |
| 2. | D   | sk Installation                               | .3 |
|    | 2.1 | Preparation                                   | .3 |
|    | 2.2 | Install Disks                                 | .3 |
| 3. | G   | etting Started                                | .4 |
|    | 3.1 | Startup Wizard                                | .4 |
|    | 3.2 | Connecting Cameras to PoE Ports               | .5 |
| 4. | R   | emote Access via Web Client                   | .7 |
| 5. | Fi  | rmware Upgrade                                | .8 |
|    | 5.1 | Upgrading Firmware on the NVR                 | .8 |
|    | 5.2 | Upgrading Firmware Using GV-IP Device Utility | .9 |
|    |     |                                               |    |

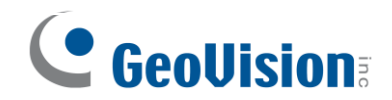

# 1. Introduction

Welcome to the *GV-TNVR1620-P Quick Start Guide*. In the following sections, you will learn about the basic installations and configurations. For more details, see <u>*GV-TNVR1620-P</u><u><i>User's Manual*</u>.</u>

**Note:** The NVR has a default ID (admin) and password (admin). For the first time you run the NVR, you will be required to set your password immediately in order to protect your privacy. Please be sure to record your username and password and save them in a secure place.

## 1.1 LED Indicator

| LED             | Status         | Description                  |  |  |
|-----------------|----------------|------------------------------|--|--|
| PUN (Operation) | Steady on      | Normal.                      |  |  |
|                 | Blinking       | Starting up.                 |  |  |
| NET (Network)   | Steady on      | Connected to network.        |  |  |
| CLOUD           | Not functional |                              |  |  |
| UD (Hard diek)  | Steady on      | No disk; or disk is abnormal |  |  |
| רט (naiù uisk)  | Blinking       | Reading or writing data      |  |  |

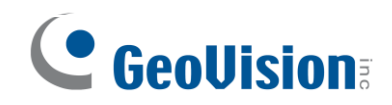

# 1.2 Rear View

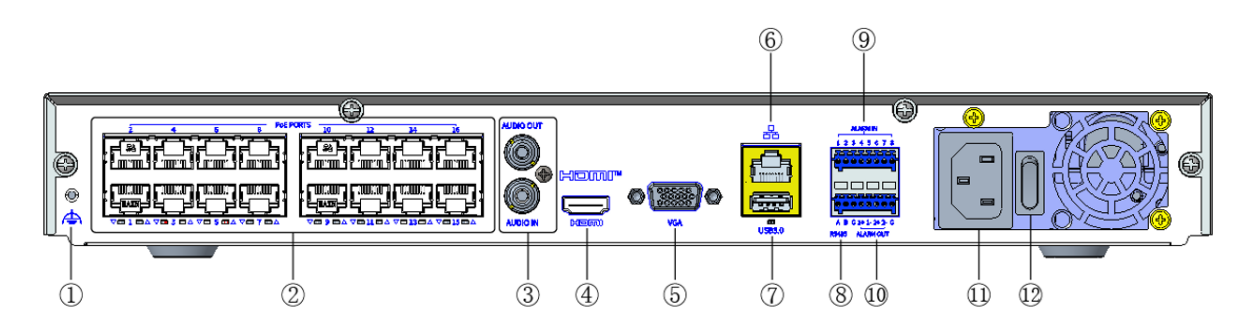

| No.   | Description                                                                    | No. | Description            |  |  |  |  |  |  |
|-------|--------------------------------------------------------------------------------|-----|------------------------|--|--|--|--|--|--|
| 1     | Grounding                                                                      | 2   | PoE ports              |  |  |  |  |  |  |
| 3     | Audio in/out 4                                                                 |     | HDMI output            |  |  |  |  |  |  |
| 5     | VGA output                                                                     | 6   | Network                |  |  |  |  |  |  |
| 7     | USB                                                                            | 8   | RS485 (Not Functional) |  |  |  |  |  |  |
| 9     | Alarm input                                                                    | 10  | Alarm output           |  |  |  |  |  |  |
| 11    | AC power                                                                       | 12  | Power on/off           |  |  |  |  |  |  |
| Note: | <b>Note:</b> To turn on the NVR, switch on the power button at the rear panel. |     |                        |  |  |  |  |  |  |

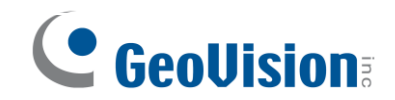

# 2. Disk Installation

#### 2.1 Preparation

- Prepare a 1# or 2# Philips screwdriver, a pair of antistatic gloves or a wrist strap.
- Disconnect power before installation.

Note: For NVR to support the face library function, you must install a disk in slot 1.

#### 2.2 Install Disks

1. Loosen the screws on the rear panel and side panel and remove the upper cover.

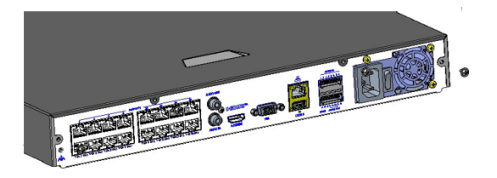

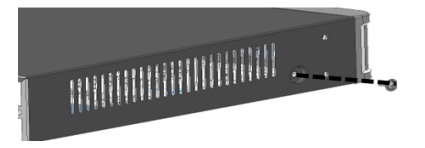

2. Insert the screws into the disk and tighten the screws halfway.

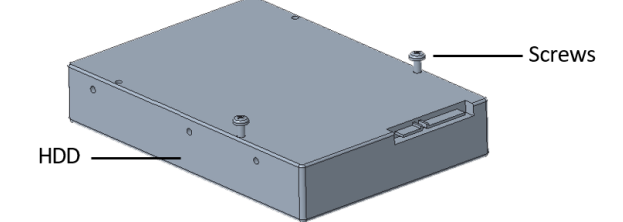

3. Slide the disk into place from A to B, and fix the screws to secure the hard disk.

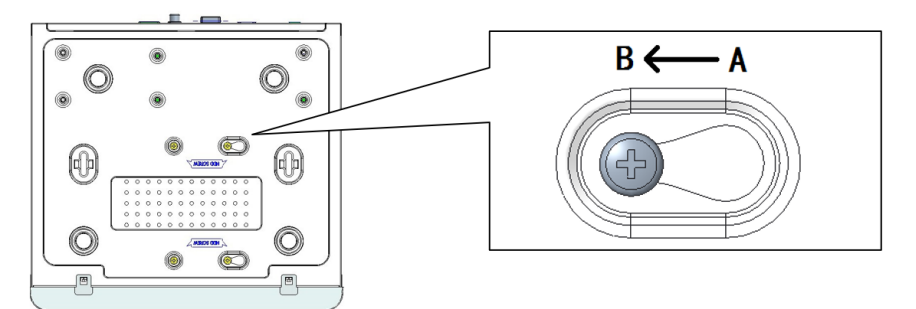

- 4. Connect the power cables and data cables.
- 5. Put the cover back in place and tighten the four screws.

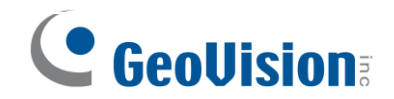

# 3. Getting Started

### 3.1 Startup Wizard

The Wizard page appears after you login. Follow the wizard to complete the most basic setup, or click **Exit** 

1. Select Next.

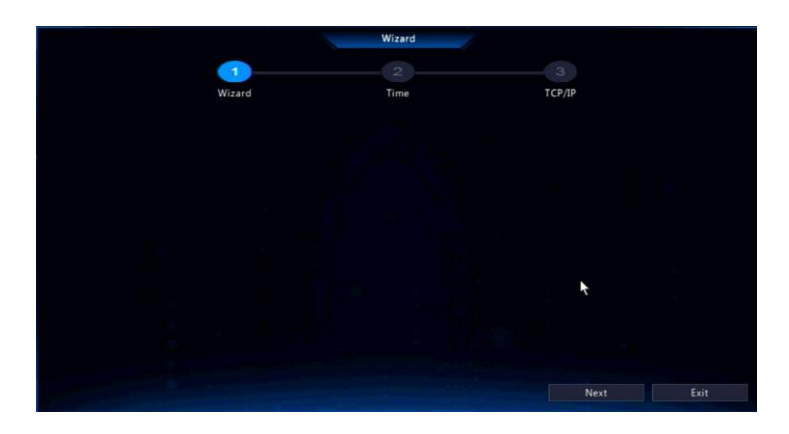

2. Set the time parameters, including time zone, date format, time format, and system time. Click **Next**.

|             | Wizard                        |                                  |  |
|-------------|-------------------------------|----------------------------------|--|
| <b></b>     | 2                             |                                  |  |
| Wizard      | Time                          | TCP/IP                           |  |
|             |                               |                                  |  |
|             |                               |                                  |  |
| Time Zone   | (UTC+08:00) Beijing, Hong Kor | ng,Urun ~                        |  |
| Date Format | YYYY-MM-DD                    | (UTC+08:00) Beijing<br>Hong Kong |  |
| Time Format | 24-hour                       | Singapore<br>Taipei              |  |
| System Time | 2025-06-16 15:01:55           | Perth                            |  |
|             |                               |                                  |  |
|             |                               |                                  |  |
|             |                               |                                  |  |
|             |                               |                                  |  |
|             |                               | Next                             |  |

3. Configure TCP/IP. Check **Enable DHCP** to automatically obtain an IP address, subnet mask and IP default gateway. You can also enter the information manually. Click **OK**.

| Select NIC         | NIC1           |  |
|--------------------|----------------|--|
| Enable DHCP        |                |  |
| IP Address         |                |  |
| Subnet Mask        |                |  |
| IP Default Gateway |                |  |
| PoE NIC IP Addr.   | 172 . 16 . 0 . |  |

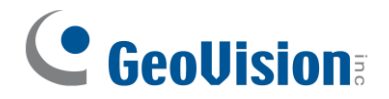

## 3.2 Connecting Cameras to PoE Ports

To connect cameras to the PoE ports of the NVR, using one of the following two methods.

#### Method 1:

- 1. Connect an IP camera to a PoE port of the NVR with a network cable.
- 2. Go to **Menu > Camera > Camera > Camera**. This window appears.

| Camera      |               |                          |                    |           |              |                |         |       |     |  |  |      |  |
|-------------|---------------|--------------------------|--------------------|-----------|--------------|----------------|---------|-------|-----|--|--|------|--|
|             | Camera        | Camera Fisheye Adva      |                    |           |              |                |         |       |     |  |  |      |  |
|             |               | O Refresh                | •••• More          |           |              |                |         |       |     |  |  |      |  |
|             | Audio & Video | Camera                   | Address            | Status    | Protocol     | Model          | Operate |       |     |  |  |      |  |
| ٢           | Configuration | D1(Camera)               | 172.16.0.18        | D)        | Geovision    | GV-EBD4704     | 2 -     |       | Q   |  |  |      |  |
| Search      | 077           | D2(IP Camera 08)         | 172.16.0.21        | X         | Geovision    |                |         |       |     |  |  |      |  |
|             | P12           | D3(IP Camera 03)         | 172.16.0.101       | D         | Geovision    | GV-EBD2705-2F  |         |       |     |  |  |      |  |
| <u> </u>    |               | D4(Camera 9)             | 192.168.6.133      |           | Custom1      |                |         |       |     |  |  |      |  |
| VLA         |               | D5(IP Camera 05)         | 192.168.6.133      |           | Custom1      |                |         |       |     |  |  |      |  |
| ۲ <u>۲</u>  |               | D6(IP Camera 06)         | 192.168.6.133      |           | Custom1      |                |         |       |     |  |  |      |  |
| Peripheral  |               | D7(IP Camera 07)         | 192.168.6.133      |           | Custom1      |                |         |       |     |  |  |      |  |
| ~           |               | D8(IP Camera 62)         | 192.168.6.133      |           | Custom1      |                |         |       |     |  |  |      |  |
| <u>{</u> 0} |               | D9(IP Camera 09)         | 192.168.6.133      |           | Custom1      |                |         |       |     |  |  |      |  |
| System      |               | D10(IP Camera 61)        | 192.168.6.133      |           | Custom1      |                |         |       |     |  |  |      |  |
| $\square$   |               | D11(IP Camera 11)        | 192.168.6.133      |           | Custom1      |                |         |       |     |  |  |      |  |
| Storage     |               | D12(test)                | 172.16.0.24        |           | Geovision    | GV-TBL2706-4F  |         |       |     |  |  |      |  |
| ^           |               | D13(IP Camera 23)        | 192.168.6.133      |           | Custom1      |                |         |       |     |  |  |      |  |
| <u>/!</u> \ |               | D14(IP Camera 14)        | 192.168.6.133      |           | Custom1      |                |         |       |     |  |  |      |  |
| Alarm       |               | D15(CAMERA)              | 192.168.6.133      |           | Custom1      |                |         |       |     |  |  |      |  |
| 2           |               | Discovered Device(s):166 | , Added Device(s): | 16;Idle R | eceive Band  | width: 151Mbps |         |       |     |  |  |      |  |
| Maintenance |               |                          |                    |           |              |                |         |       |     |  |  |      |  |
|             |               | Auto Switch to H.26      | 5 Auto Swi         | tch to Sr | nart Encodir | ng Off OBasic  | O Ad    | vance | i i |  |  | Exit |  |

3. Click the Cam Config button.

| Camera     | Address     | Status | Protocol  | Model      | Oper | rate  |
|------------|-------------|--------|-----------|------------|------|-------|
| D1(Camera) | 172.16.0.18 | E1     | Geovision | GV-EBD4704 |      | - 🗉 🗘 |

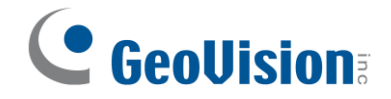

4. On the Monidfy IP Camera window, the Add Mode is **Plug-and-Play** by default. Enter the camera's username and password.

| Modify IP Camera |                 |          |          |                    |          |  |  |  |
|------------------|-----------------|----------|----------|--------------------|----------|--|--|--|
| No               | ID Address      | Status   | Otv      | Model              |          |  |  |  |
| 1                | 172.16.0.18     |          | 1        | GV-EBD4704         |          |  |  |  |
|                  | 172.16.0.101    | Ø        |          | GV-EBD2705-2F      |          |  |  |  |
|                  | 192.168.0.1     | Ŭ        |          | GV-FE4301          |          |  |  |  |
|                  | 192.168.0.10    |          |          | GV-BX520D/BX520D-E |          |  |  |  |
|                  | 192.168.0.10    |          | 1        | GV-EFD3101         |          |  |  |  |
|                  | 192 168 0 20    |          |          | GV-TDR4703         |          |  |  |  |
|                  |                 |          |          |                    |          |  |  |  |
| Add Mo           | ode             | Plug-    | and-Play |                    | ~        |  |  |  |
| Protoco          | ol              | Geovi    | sion     |                    |          |  |  |  |
| IP Addr          | ess             | 172      |          | . 0 . 18           |          |  |  |  |
| Port             |                 |          |          |                    |          |  |  |  |
| Userna           | me              | admir    | n        |                    |          |  |  |  |
| Passwo           | ord             | •••••    | ***      |                    |          |  |  |  |
| Total C          | hannels         |          |          |                    |          |  |  |  |
| Extend           | ed Transmission | Π        |          |                    |          |  |  |  |
|                  |                 | <u>ں</u> |          |                    |          |  |  |  |
|                  |                 |          |          |                    | <u> </u> |  |  |  |

- 5. Click **OK** to return to the Camera window. **Wait approximately 1 minute**, and the camera status will appear online, indicated with the icon **I**.
- 6. To add more IP cameras, follow the steps above.

#### Method 2:

- 1. Connect an IP camera to a PoE port of the NVR with a network cable.
- 2. Wait approximately 1 minute for the live view window to display the following message.

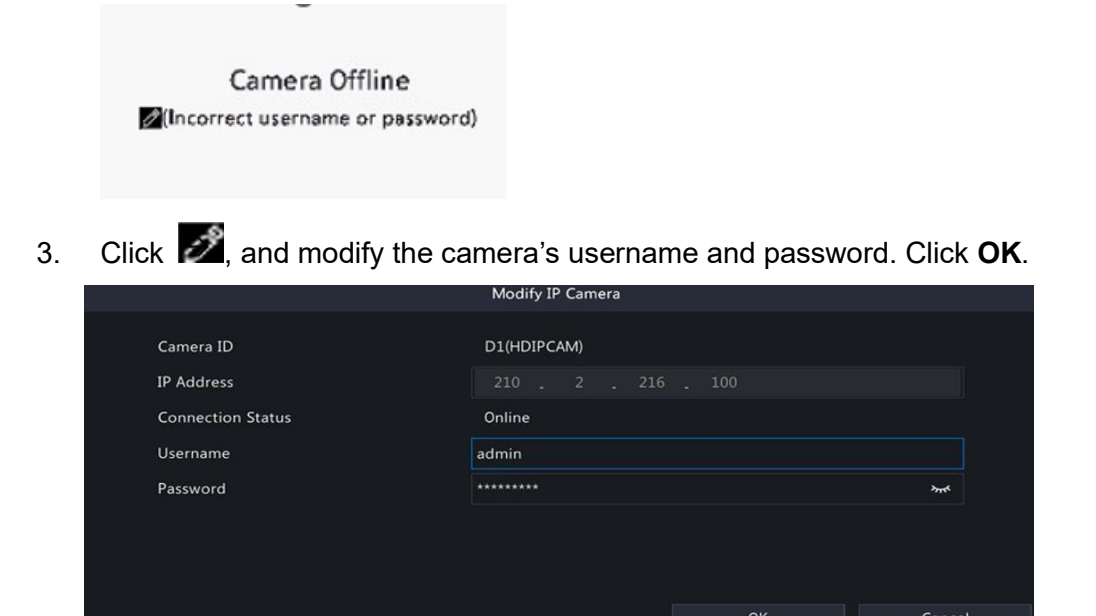

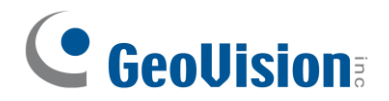

# 4. Remote Access via Web Client

Use the Web Client to remotely access your NVR at any time via a PC.

By default, the NVR is assigned a fixed IP address: **192.168.0.100**. If DHCP is enabled, the NVR will obtain a dynamic IP address. You can find its IP and access the Web interface using the following method.

- Make sure the PC used to configure the IP address is under the same LAN as the NVR. Download and install **GV-IP Device Utility** from our <u>website</u>.
- 2. On the GV-IP Utility window, click the Q button to search for IP devices connected in the same LAN. Click the **Name** or **Mac Address** column to sort.
- 3. Find the NVR with its Mac Address.

| File | P Devic<br>Tool | e Utility<br>Version User Guide |              |               |                  |               |                | -     | o ×     |
|------|-----------------|---------------------------------|--------------|---------------|------------------|---------------|----------------|-------|---------|
| (    |                 | 🏡 🕂 💢 🧔                         | 2            |               |                  |               |                |       |         |
| Ge   | neral se        | ttings                          |              |               |                  |               | Search         | TNVR  |         |
| P    | ame             |                                 | Mac Address  | IP Address    | Firmware Version | NOTE          | Internal Tempe | Timer | SN Nun  |
| 1.   | ø               | GV-TNVR1620-P                   | 0013E23370DF | 192.168.6.99  | v1.00 2025-05-20 | GV-TNVR1620-P |                |       | 210235U |
| 2.   | ø               | GV-TNVR1620-P                   | 0013E23370E9 | 192.168.6.85  | v1.00 2025-05-20 | GV-TNVR1620-P |                |       | 210235U |
| 3.   | ø               | GV-TNVR1620-P                   | 0013E23370DA | 192.168.6.152 | v1.00 2025-06-04 | GV-TNVR1620-P |                |       | 210235U |
| 4.   | ø               | GV-TNVR1620-P                   | 0013E23370E5 | 192.168.5.247 | v1.00 2025-06-04 | GV-TNVR1620-P |                |       | 210235U |

- 4. Click on its IP address and select **Webpage** to open its Web interface.
- 5. Type the username and password on the login page, and click Login.

**Note:** When logging in for the first time, you will be prompted to install a plug-in required for processing media streams. Close all web browsers before starting the installation. Follow the on-screen instructions to complete the process, and then reopen your browser and log in again.

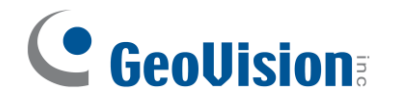

# 5. Firmware Upgrade

GeoVision periodically releases updated firmware on the company website. To load the new firmware into the NVR, follow the steps below.

## 5.1 Upgrading Firmware on the NVR

- 1. Copy the firmware file to your USB drive, and insert the USB drive to the NVR's USB port.
- 2. Select Menu > Maintenance > System Upgrade > NVR Upgrade.
- 3. Select the upgrade file in the USB storage device.

| SystemInfo N   | VR Upgrade IPC Upgrade      |               |      |                     |          |
|----------------|-----------------------------|---------------|------|---------------------|----------|
| Network Info   | Disk Type                   | Local Upgrade |      |                     |          |
| Network Into   | Partition                   | USB-sdc1      |      |                     |          |
| Log            | Location                    |               |      |                     |          |
| Maintananga    | Name                        | Size          | Туре | Modify Time         | Delete   |
| Maintenance    | Previous Level              |               | dir  | 2025-06-18 09:30:49 |          |
| System Upgrade | 🚞 System Volume Information |               |      | 2025-06-17 14:50:18 | Î        |
| HDD            | 📄 autorun.inf               | 128B          | file | 2024-10-05 10:37:06 | i i      |
| 100            | 📄 .dropbox.device           | 56B           | file | 2025-06-17 14:50:18 | <b>a</b> |
|                | 🚞 boot                      |               | dir  | 2025-06-17 14:50:20 | <b>Î</b> |
|                | 📑 bootmgr                   | 462.3KB       | file | 2024-10-05 10:37:06 | <b>Î</b> |
|                | 📄 bootmgr.efi               | 2.6MB         | file | 2024-10-05 10:37:06 | 1        |
|                | 🚞 efi                       | <b>k</b>      | dir  | 2025-06-17 14:50:46 | i i      |
|                | 📑 setup.exe                 | 97.6KB        | file | 2024-10-05 10:37:06 | î        |
|                | <u> </u>                    |               |      |                     |          |
|                |                             |               |      |                     |          |
|                |                             |               |      |                     |          |
|                |                             |               |      |                     |          |
|                |                             |               |      |                     |          |
|                |                             |               |      |                     |          |
|                |                             |               |      |                     |          |
|                | Upgrade                     | Exit          |      |                     |          |

4. Click **Upgrade** to start.

**Note:** The system upgrade will last around 5-10 minutes. Do not power off the NVR or remove the USB drive from it during firmware upgrade.

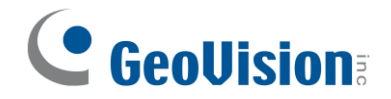

# 5.2 Upgrading Firmware Using GV-IP Device Utility

Note: The compatible GV-IP Device Utility version is V9.0.5 or later (coming soon).

- Make sure the PC used to upgrade firmware is under the same LAN as the NVR.
  Download and install **GV-IP Device Utility** from our<u>website</u>.
- 2. On the GV-IP Utility window, click the Q button to search for IP devices connected in the same LAN. Click the **Name** or **Mac Address** column to sort.
- 3. Find the NVR with its Mac Address, and click on its IP address.

| File      | Devic<br>Tool    | e Utility<br>Version User Guide |              |               |                  |               |                | -     | ٥ | ×      |  |
|-----------|------------------|---------------------------------|--------------|---------------|------------------|---------------|----------------|-------|---|--------|--|
| 🔍 🌬 🕂 🗱 🏥 |                  |                                 |              |               |                  |               |                |       |   |        |  |
| Ger       | General settings |                                 |              |               |                  |               |                |       |   |        |  |
|           |                  |                                 |              |               |                  |               | Search         | TNVR  |   | _      |  |
|           |                  |                                 |              |               |                  | 1077          |                |       |   |        |  |
| Na        | me               |                                 | Mac Address  | IP Address    | Firmware Version | NOTE          | Internal Tempe | limer | 5 | N Nun  |  |
| 1.        | ø                | GV-TNVR1620-P                   | 0013E23370DF | 192.168.6.99  | v1.00 2025-05-20 | GV-TNVR1620-P |                |       | 2 | 10235U |  |
| 2.        | ø                | GV-TNVR1620-P                   | 0013E23370E9 | 192.168.6.85  | v1.00 2025-05-20 | GV-TNVR1620-P |                |       | 2 | 10235U |  |
| 3.        | ø                | GV-TNVR1620-P                   | 0013E23370DA | 192.168.6.152 | v1.00 2025-06-04 | GV-TNVR1620-P |                |       | 2 | 10235U |  |
| 4.        | ø                | GV-TNVR1620-P                   | 0013E23370E5 | 192.168.5.247 | v1.00 2025-06-04 | GV-TNVR1620-P |                |       | 2 | 10235U |  |

- 4. Click **Configure** and select the **Firmware Upgrade** tab.
- 5. Click **Browse** to locate the firmware file saved at your local computer.
- 6. Enter the username and password of the NVR.
- 7. Click **Upgrade** to process the upgrade.